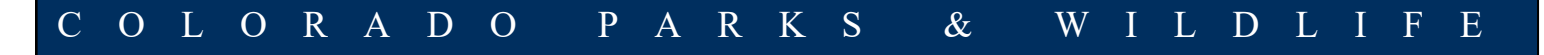

## How to Sign Up for Job Alerts

STAY UPDATED ON COLORADO PARKS & WILDLIFE (CPW) JOB OPENINGS

- 1. Visit the State of Colorado Jobs Website at http://www.governmentjobs.com/careers/colorado
- 2. In the top right corner, click "Sign In."

|                                                                                                    | STATE OF COLORADO JOB OPPORTUNITIES - 관 Sign In                                                                                                    |
|----------------------------------------------------------------------------------------------------|----------------------------------------------------------------------------------------------------|
|                                                                                                    | South and the second second                                                                                                    |
| State Job C                                                                                                    | Boortupitios                                                                                                    |
| State Job                                                                                                    | puor turinies                                                                                                    |
| San & PANSA                                                                                                    | NEOGOV®                                                                                                    |
|                                                                                                    |                                                                                                    |
| ou for your interest in working for the Sta<br>o we are all proud to live in. More inforr                                    | ate of Colorado. Join us and find meaningful work in public service to Colorado and its citizens, and create a colorful<br>mation is available under the "SHOW MORE" link.                      |
| ou for your interest in working for the Sta<br>o we are all proud to live in. More inforr<br>HE FULL, OFFICIAL JOB ANNOUNCEM | ate of Colorado. Join us and find meaningful work in public service to Colorado and its citizens, and create a colorful<br>mation is available under the "SHOW MORE" link.                      |
| ou for your interest in working for the St.<br>o we are all proud to live in. More inforr<br>HE FULL, OFFICIAL JOB ANNOUNCEM | ate of Colorado. Join us and find meaningful work in public service to Colorado and its citizens, and create a colorful<br>mation is available under the "SHOW MORE" link.<br>IENT<br>SHOW MORE |
| ou for your interest in working for the St<br>o we are all proud to live in. More inforr<br>HE FULL, OFFICIAL JOB ANNOUNCEM  | ate of Colorado. Join us and find meaningful work in public service to Colorado and its citizens, and create a colorful mation is available under the "SHOW MORE" link.                         |

## 3. Sign in or Create an Account.

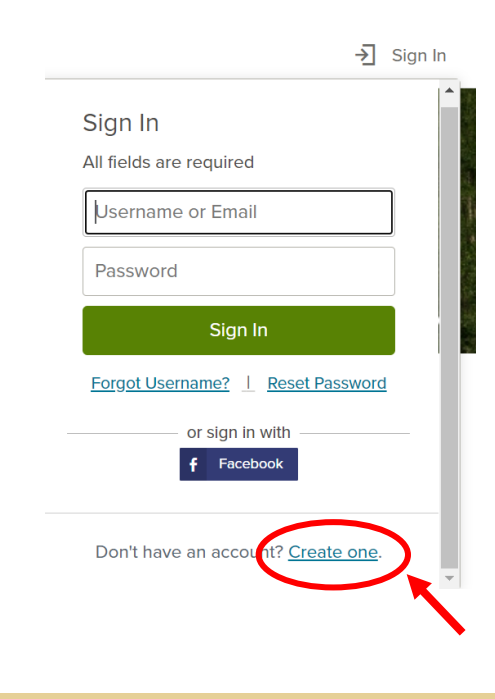

4. Once you are logged in, click "Menu" in the top left corner.

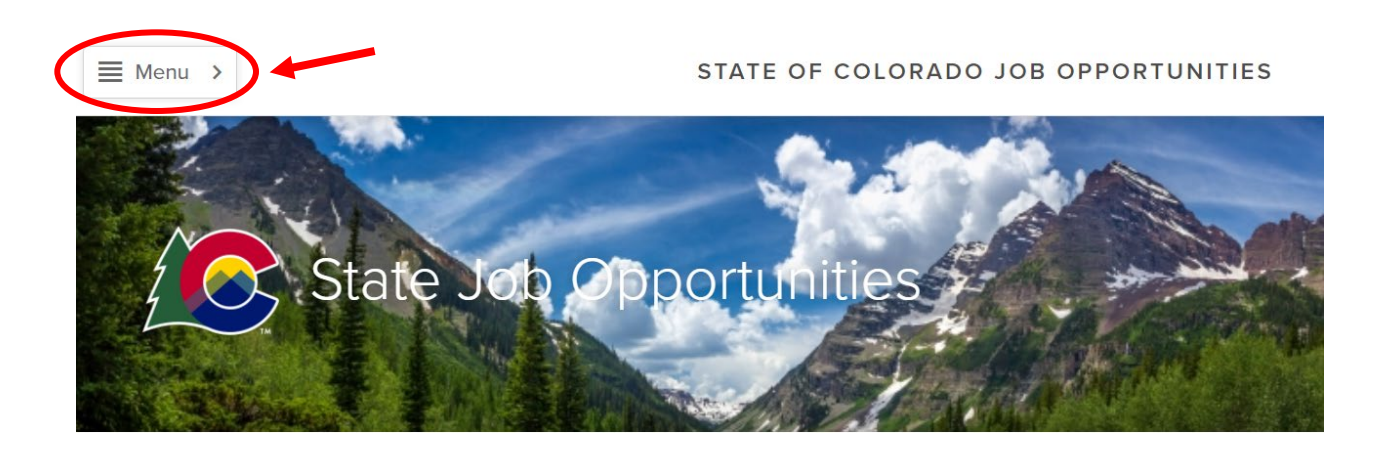

5. Click "Job Categories/Job Interest Cards."

|   | Menu                                    | × |  |
|---|-----------------------------------------|---|--|
|   | State of Colorado Job Opportunities     |   |  |
|   | 🗐 Promotional Jobs                      |   |  |
|   | 🔆 Transfer Jobs                         |   |  |
|   | 🗒 Class Descriptions                    |   |  |
| ( | Job<br>Categories/Job<br>Interest Cards | - |  |

6. Select all job categories for which you would like to receive email notifications, click the "Subscribe" button, fill out the information, and then click the "Submit" button.

| Place a check in the box next to each ji<br>Submit' button.     | ob category for which you would like to rec         | eive email notifications, click the 'Subscri | be' button, fill out the i | nformation, and then click the | - |
|-----------------------------------------------------------------|-----------------------------------------------------|----------------------------------------------|----------------------------|--------------------------------|---|
| or next 12 months after you submit thi ategories you've chosen. | s form, you will receive an email notificatior<br>S | each time a position opens with the Stat     | e of Colorado whose o      | category matches one of the    |   |
| 2 Job Categories selected                                       |                                                     | ✓ Select All                                 | X Clear All My             | Subscriptions Subscribe        |   |
| 911 Telecommunications                                          | Accounting and Finance                              | Administration                               | Admin                      | istrative Assistant            |   |

## How to View Colorado Parks and Wildlife Jobs

The State of Colorado jobs website displays positions in all of our Departments. If you would only like to view CPW jobs, follow the instructions below.

1. <u>Click this link</u> OR use the "Filter" button at the right hand side of the page.

| Job Title 🛎                                                                             | Job Type  | Salary 🗘                                 | Posted \$ | Closing \$ | Department                            | Location         |
|-----------------------------------------------------------------------------------------|-----------|------------------------------------------|-----------|------------|---------------------------------------|------------------|
| Administrative Assistant III / Customer Service<br>Representative - Ridgeway State Park | Full Time | \$46,260.00 -<br>\$53,328.00<br>Annually | 07/06/21  | 07/20/21   | Department of<br>Natural<br>Resources | Ouray County, CO |
| CPW Aquatics Design Engineer - Denver                                                   | Full Time | \$6,322.00 -<br>\$7,953.00 Monthly       | 07/09/21  | 07/30/21   | Department of<br>Natural<br>Resources | Denver Metro, CO |
| lick "Department."                                                                      |           |                                          |           |            |                                       |                  |
| ick "Department."<br><b>Y Filter</b> Reset All                                          |           | >                                        | <         |            |                                       |                  |
| ick "Department."<br><b>Y Filter</b> Reset All<br>Location                              |           | >                                        | <         |            |                                       |                  |
| ick "Department."<br><b>Y Filter</b> Reset All<br>Location<br>Department                |           |                                          | <<br>>    |            |                                       |                  |

3. Select "Department of Natural Resources."

2.

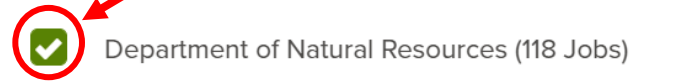

Department of Personnel & Administration (4 Jobs)